## Оформление талона №1 Доплата

Раздел «Талон 1 Доплата» отображается при следующих условиях:

• Талон №1 в статусе «Оплачен».

ſ

• В талоне №1 не была оказана услуга психологической помощи.

| ✓ Талон 1 родового сертификата                                                            | Статус: оплата перечислена | Подписано                         |
|-------------------------------------------------------------------------------------------|----------------------------|-----------------------------------|
| Талон 1 Доплата                                                                           | Статус: черновик           | Дата формирования<br>22.08.2022 🛅 |
| Оказана услуга по правовой, психологической и медико-социальной помощи Руководитель ЛПУ Х |                            | Подписать                         |
| Правовая, психологическая и медико-социальная помощь в период беременности                |                            | Стоимость: 1000 руб.              |

Раздел «Талон 1 Доплата»

В разделе отображаются следующие поля:

- «Дата формирования» по умолчанию заполняется текущей датой. Доступно для редактирования путем ввода вручную или выбором нужной даты из календаря.
- «Оказана услуга правовой, психологической и медико-социальной помощи» флажок установлен по умолчанию.
- «Руководитель ЛПУ» заполняется автоматически данными из МО, в которой был выдан ЭРС.

| После заполнения полей необходимо нажать кнопку                 | Подписать      | , после чего документ примет статус «Прин | ят ТОФ».           |                                   |
|-----------------------------------------------------------------|----------------|-------------------------------------------|--------------------|-----------------------------------|
| ∧ Талон 1 Доплата                                               |                |                                           | Статус: принят ТОФ | Дата формирования<br>26.08.2022 🛄 |
| Оказана услуга по правовой, психологической и медико-социальной | помощи         |                                           |                    |                                   |
| Руководитель ЛПУ                                                |                |                                           | Удалить талон      | Подписано                         |
| Правовая, психологическая и медико-социальная помощь в перио,   | д беременности |                                           |                    | Стоимость: 1000 руб.              |

## Подписанный «Талон 1 Доплата»

После подписания талон можно удалить, нажав кнопку «Удалить талон». Отобразится окно подтверждения удаления данных, в котором следует нажать «Продолжить».

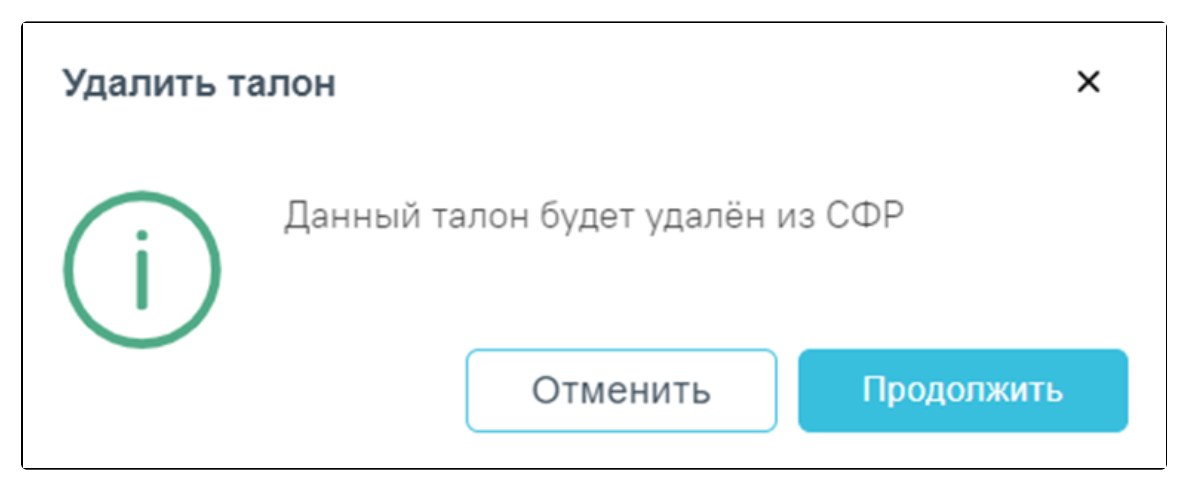

Окно подтверждения удаления «Талон 1 Доплата»

После подписания талон можно удалить, нажав кнопку «Удалить талон». Кнопка «Удалить талон» доступна при условии, если «Талон 1 Доплата» не был оплачен СФР.